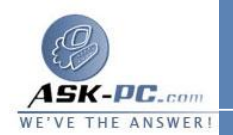

تثبيت NetBEUI على نظام التشغيل Windows XP

الملفان المطلوبان لتثبيت بروتوكول NetBEUI على نظام التـشغيل Windows

XP هما Netnbf.inf وNbf.sys. لتثبيت NetBEUI، اتبع الخطوات التالية:

- 1. قم بإدخال القرص المضغوط لنظام التشغيل Windows XP في محرك الأقراص المصغوطة، تسم حدد موقع المجلد NetBEUI الموجود على المسار. Valueadd \MSFT \Net
- 2.قم بنسخ الملف Nbf.sys إلى المجلد Drivers الموجود على المسار SystemROOT% \System32%.
- 3. قم بنسخ الملف Netnbf.inf إلى المجلد Inf hidden الموجود على المسسار. %SYSTEMROOT%.

ملاحظة لإظهار المجلد المخفي، اتبع الخطوات التالية: a. انقر فوق ابدأ، ثم انقر فوق تشغيل، اكتب Explorer، ثم انقر فوق موافق. b. انقر فوق أدوات، ثم انقر فوق خيارات المجلد، ثم انقر فوق علامة التبويب عرض.

- C. ضمن إعدادات متقدمة، انقر لتحديد إظهار الملفات والمجلدات المخفية ضمن المجلد الملفات والمجلدات المخفية.
- 4. انقر فوق ابدأ، ثم انقر فوق لوحة التحكم، ثم انقر نقرًا مزدوجًا فوق اتــصالات شــبكة الاتصال.
- 5. انقر بزر الماوس الأيمن فوق المحول المطلوب إضافة NetBEUI إليه، ثم انقر فوق خصائص.
  - 6.من القائمة عام ، انقر فوق تثبيت.
  - 7. انقر فوق البروتوكول، ثم انقر فوق إضافة.
  - 8. انقر لتحديد NetBEUI Protocol من القائمة، ثم انقر فوق موافق.
    - 9. أعد تشغيل جهاز الكمبيوتر عندما يُطلب منك ذلك.